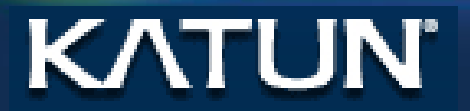

# The Copy Center Accounting Software by Katun®

Installation and user guide

**KATUN P/N 48133** 

# Easy Copy Account Installation and user guide

# Contents

| Overview                           | 3  |
|------------------------------------|----|
| Installation                       | 4  |
| Licensing Easy Copy Account        | 7  |
| Requesting a trial.                | 7  |
| Entering a Serial Number           | 9  |
| Using Easy Copy Account            | 11 |
| Detecting devices                  | 11 |
| General Usage                      | 12 |
| Main Screen                        | 12 |
| Job Details Screen                 | 13 |
| Device Details Tab                 | 13 |
| Setting up and Generating Invoices | 16 |

Installation and user guide

## Overview

Easy Copy Account has been design as an easy way to monitor and bill for usage of MFD's in any environment where devices are used in a 'walk up and pay' manner. The interface has been designed to be easy to set up and used with the minimum of training.

Once the software has been activated, devices on the local network are automatically detected and displayed, along with their current status. From the main screen meter collection can be started and stopped, and job details viewed.

| K Easy Copy Account          | NAME OF A DESCRIPTION OF A DESCRIPTION O |                           | a l'anna                     | Contract of the state of the | - • ×        |
|------------------------------|----------------------------------------------------------------------------------------------------|---------------------------|------------------------------|------------------------------|--------------|
| File Help                    |                                                                                                    |                           |                              |                              |              |
| KΛT                          | <u>UN</u>                                                                                                    | E                         | asy Cop                      | y Account                    |              |
| 0                            | Ricoh Aficio MP C3000                                                                                                    | 0                         | 0                            | Samsung SCX-5835_5935X Ser   | ries 🧿 🕯     |
| Serial Number                | 60 % Tray 1                                                                                                    | 55 550 A4                 | Serial Number                | 58 % Tray 1                  | Some 500     |
| IP Address<br>192.168.100.29 | 20 % Bypass Tray<br>80 %                                                                                                    | 55 550 AS<br>Empty 100 A4 | IP Address<br>192.168.100.44 | MP ITay                      | Unknown 50   |
| Status<br>Online             | Location                                                                                                    |                           | <b>Status</b><br>Online      | Location                     | E            |
| $\mathbf{>}$                 | () () () () () () () () () () () () () (                                                                                                    | $\bigcirc$                | $\triangleright$             |                              |              |
|                              |                                                                                                    |                           |                              |                              |              |
|                              |                                                                                                    |                           |                              |                              |              |
| 0                            | Xerox WorkCentre 7120                                                                                                    | O                         | 0                            | Canon iR-ADV C5030           |              |
| Serial Number                | 5 % Tray 1                                                                                                    | 140 560 A4                | Serial Number                | 44 % Stack Bypass            | Empty 100    |
| IP Address                   | 6 % Tray 3                                                                                                    | Empty 560 A4              | IP Address                   | 31 % Drawer 2                | Empty 550 A3 |
| 192.168.100.46               | Tray 5                                                                                                    | Empty 50 Legal            | 192.168.100.51               |                              |              |
| Status<br>Warning            | Location                                                                                                    |                           | Status<br>Online             | Location                     |              |
|                              |                                                                                                    |                           |                              |                              |              |
|                              | ) Same                                                                                                    | $\bigcirc$                |                              |                              |              |
|                              |                                                                                                    |                           |                              |                              |              |
|                              |                                                                                                    |                           |                              |                              |              |
|                              |                                                                                                    |                           |                              |                              |              |
|                              |                                                                                                    |                           |                              |                              |              |
|                              |                                                                                                    |                           |                              |                              |              |

Installation and user guide

## Installation

To install the software, locate the install file EasyCopyAccount.exe, and double-click. This will launch the installer.

| 🕑 EasyCopyAccount - InstallAware Wizard |                                                                                 |  |  |
|-----------------------------------------|---------------------------------------------------------------------------------|--|--|
| 3                                       | Welcome to the InstallAware Wizard for<br>EasyCopyAccount                       |  |  |
|                                         | The InstallAware Wizard will install EasyCopyAccount on your<br>computer.       |  |  |
|                                         | WARNING: This program is protected by copyright law and international treaties. |  |  |
|                                         | To continue, click Next.                                                        |  |  |
| < <u>B</u> ack <u>N</u> ext > Cancel    |                                                                                 |  |  |

Click Next.

| KEasy Copy Account - InstallAware Wizard                                                                                                    |                |
|----------------------------------------------------------------------------------------------------|----------------|
| License Agreement<br>Please carefully read the following license agreement.                                                                                        | 5              |
|                                                                                                    |                |
| 1. GRANT OF LICENSE.                                                                                                    |                |
| This Agreement grants you the following rights:                                                                                                    |                |
| a) Software. You may install and use one copy of t<br>Software on a single computer unless otherwise autho<br>in writing <b>by KATUN Corporation</b> .             | he<br>rised    |
| b) Storage/Network Use. You may also store or insta<br>copy of the Software on a storage device, such as a<br>network server, used only to install or run the Soft | ll a<br>ware 🖵 |
| $\checkmark$ I accept the terms of the license agreement                                                                                                    |                |
| InstallAware < Back Next >                                                                                                    | Cancel         |

Confirm acceptance of the license agreement and click Next again

Installation and user guide

| SeasyCopyAccount - InstallAware Wizard                              |                              |
|---------------------------------------------------------------------|------------------------------|
| Destination Folder<br>Select folder where setup will install files. | 5                            |
| Install EasyCopyAccount to:                                         |                              |
| C:\Program Files\Katun\EasyCopyAccount                              | Change                       |
| Destination Folder<br>Required Disk Space:<br>Remaining Disk Space: | 19,656 KB<br>10,421 MB       |
| InstallAware                                                        | < <u>B</u> ack Next > Cancel |

#### Confirm the Destination Folder and click next

| J EasyCopyAccount - InstallAware Wizard                                                                                                    |          |
|----------------------------------------------------------------------------------------------------|----------|
| Select Program Folder<br>Select the location where you would like to create new shortcuts.                                                             | 5        |
| Setup will add program shortcuts to the Program Folder listed below. You m<br>a new folder name, or accept the suggested name. Click Next to continue. | nay type |
| Program Folder:                                                                                                    |          |
| Katun\EasyCopyAccount                                                                                                    |          |
| Install this application for:                                                                                                    |          |
| InstallAware                                                                                                    | Cancel   |

Confirm the Program Folder and click Next

Installation and user guide

| J EasyCopyAccount - InstallAware Wizard |                                                                                        |  |
|-----------------------------------------|----------------------------------------------------------------------------------------|--|
|                                         | Completing the InstallAware Wizard for<br>EasyCopyAccount                              |  |
|                                         | The InstallAware Wizard is now ready to configure<br>EasyCopyAccount on this computer. |  |
|                                         | - Click Next to begin configuration                                                    |  |
|                                         | - Click Back to change settings                                                        |  |
|                                         | - Click Cancel to exit                                                                 |  |
|                                         | < <u>B</u> ack <u>N</u> ext > Cancel                                                   |  |

#### Click Next again to begin installation

| J EasyCopyAccount - InstallAware Wizard |                                                                                 |  |  |
|-----------------------------------------|---------------------------------------------------------------------------------|--|--|
| ₫                                       | Completing the InstallAware Wizard for<br>EasyCopyAccount                       |  |  |
|                                         | You have successfully completed the InstallAware Wizard for<br>EasyCopyAccount. |  |  |
|                                         | Run EasyCopyAccount now                                                         |  |  |
|                                         | To close this wizard, click Finish.                                             |  |  |
|                                         | < <u>B</u> ack <b>Finish</b> Cancel                                             |  |  |

Once installation is complete, you will be given the option to launch Easy Copy Account. Click Finish

Installation and user guide

## **Licensing Easy Copy Account**

Upon launching Easy Copy Account for the first time a message will displayed stating that there is no valid license.

| Easy Copy Account<br>File Help | <b>TUN</b> <sup>®</sup> Easy Copy Acc                                                                                                   | ount                             |
|--------------------------------|----------------------------------------------------------------------------------------------------|----------------------------------|
|                                |                                                                                                    |                                  |
|                                |                                                                                                    |                                  |
|                                | No valid license                                                                                                    |                                  |
|                                | If you have a Serial Number or Activation Code, please go to File<br>If you would like to request a Trial Code, please go to File->Requ | e->Activation<br>lest Trial Code |
|                                |                                                                                                    |                                  |
|                                |                                                                                                    |                                  |
| ®                              |                                                                                                    |                                  |

To use the software, you will either need to enter a purchased serial number, or request a trial activation code.

#### **Requesting a trial.**

Select File -> Request Trial Code from the main menu

This will display a Request Trial Code screen

Installation and user guide

| Request Trial Code                                                                              |             |
|-------------------------------------------------------------------------------------------------|-------------|
| To request a trial, please complete the details below<br>An activation code will be sent to you |             |
| Email Address                                                                                   |             |
| Room Stress @Units de Loom                                                                      |             |
| Katun Customer Number                                                                           |             |
| 123456                                                                                          |             |
| Customer Name                                                                                   |             |
| Sample Customer                                                                                 |             |
| Customer Contact                                                                                |             |
| Mr Customer                                                                                     |             |
|                                                                                                 |             |
| Re                                                                                              | quest Close |
|                                                                                                 | .±±         |

Complete the details, and click **Request**. A message will be displayed at the bottom of the screen, confirming that a code has been sent.

An email similar to the one below will be sent upon requesting a Trial Code. If you do not receive the email with 5 minutes, remember to check the spam / junk email folder.

| To:          | E ser Store                                               |
|--------------|-----------------------------------------------------------|
| Cc           |                                                           |
| Subject:     | Easy Copy Account Trial Activation Code                   |
| Thank you    | for requesting a trial of Easy Copy Account               |
| Please use   | the following authentication code to activate your trial. |
| Authentica   | ation Code: 075C57-47000-CA0B0-09111-DE077D               |
| Trial Expire | s : 29/06/2016 11:34:51                                   |
| Issue Time   | : 15/06/2016 11:34:52                                     |

Once you have received your Trial Code, select *File -> Authentication* from the main menu.

This will display the Authentication screen

Installation and user guide

| Authentication                            |          |
|-------------------------------------------|----------|
| Machine Name - WIN-4489ACO5R5L            |          |
| Domain Name - WORKGROUP                   |          |
| New Codes Serial Numbers Activation Codes |          |
| Serial Number                             |          |
|                                           | Activate |
| Authentication Code                       |          |
|                                           |          |
|                                           |          |
| Not Licensed                              | Canad    |
| UK                                        |          |

Paste the Authentication Code from the email into the **Authentication Code** text box.

The message at the bottom of the screen will change to display how long the trial has left to run.

| Authentication |                                 |
|----------------|---------------------------------|
| Machine Name   | e - WIN-4489ACO5R5L             |
| Domain Name    | - WORKGROUP                     |
| New Codes      | Serial Numbers Activation Codes |
| Serial Num     | iber                            |
|                | Activate                        |
| Authentica     | ation Code                      |
| 075C57-4       | 7000-CA0B0-09111-DE077D         |
| 13 day(s) rema | aining<br>OK Cancel             |

Click **OK** 

#### **Entering a Serial Number**

To continue to use the Easy Copy Account after the trial period, a license needs to be purchased. Upon doing so, a serial number will be issued. From the main menu select File -> Authentication

In the **Authentication** screen, enter the supplied serial number in the **Serial Number** box and click **Activate**. An Authentication Code will be issued from the Authentication Web Server, and the license extended, as shown below.

# Easy Copy Account Installation and user guide

| Machine Name - WIN-4489ACO5R5L<br>Domain Name - WORKGROUP<br>New Codes Serial Numbers Activation Codes<br>Serial Number<br>GDH-APON-EIKD-SESA-EDNM-UDTX-SPL |
|----------------------------------------------------------------------------------------------------|
| Domain Name - WORKGROUP<br>New Codes Serial Numbers Activation Codes<br>Serial Number<br>GDH-APON-EIKD-SESA-EDNM-UDTX-SPI                                   |
| New Codes Serial Numbers Activation Codes Serial Number GDH-APON-EIKD-SESA-EDNM-UDTX-SPI                                                                    |
| Serial Number                                                                                                    |
| GDH-APON-EIKD-SESA-EDNM-LIDTY-SPI                                                                                                    |
| Activate                                                                                                    |
| Authentication Code                                                                                                    |
| 1B8CD8-0EEE4-A0707-57051-0108DF                                                                                                    |
|                                                                                                    |
| 364 day(s) remaining                                                                                                    |
| OK Cancel                                                                                                    |

# Easy Copy Account Installation and user guide

## **Using Easy Copy Account**

#### **Detecting devices.**

Once a valid authentication code or serial number has been entered, you can scan your network to discover connected MFDs and printers. If this is the first time run, or no devices have previously been detected, then the **Discover Devices** screen will be shown.

This process can also be run at any time by selecting *File -> Scan* from the main menu.

| Discover Devices                                                 |
|------------------------------------------------------------------|
|                                                                  |
| 192.168.100.1 - 192.168.100.254 Intel(R) PRO/1000 MT Network ( - |
|                                                                  |
| Start Scan                                                       |
|                                                                  |
| OK Cancel                                                        |
|                                                                  |

Confirm that the IP address range in the dropdown box is correct, then click **Start Scan**. The software will then attempt to detect and report all networked MFDs or printers. This process can take several minutes, depending on network size and number of discovered devices. Once this process has complete, the screen will update to show how many devices were detected.

| 192.168.100.1 - 192.168.100.254 Intel(R) PRO/1000 MT Network ( |
|----------------------------------------------------------------|
|                                                                |
| Start                                                          |
| Scanning Complete. 13 devices found.                           |
| OK Cancel                                                      |

Click **OK.** You are now ready to start using EasyCopyAccount

Installation and user guide

#### **General Usage**

#### Main Screen

The main screen shows all discovered devices in a grid which can be scrolled through and resized. For each device a box similar to the one below will be displayed

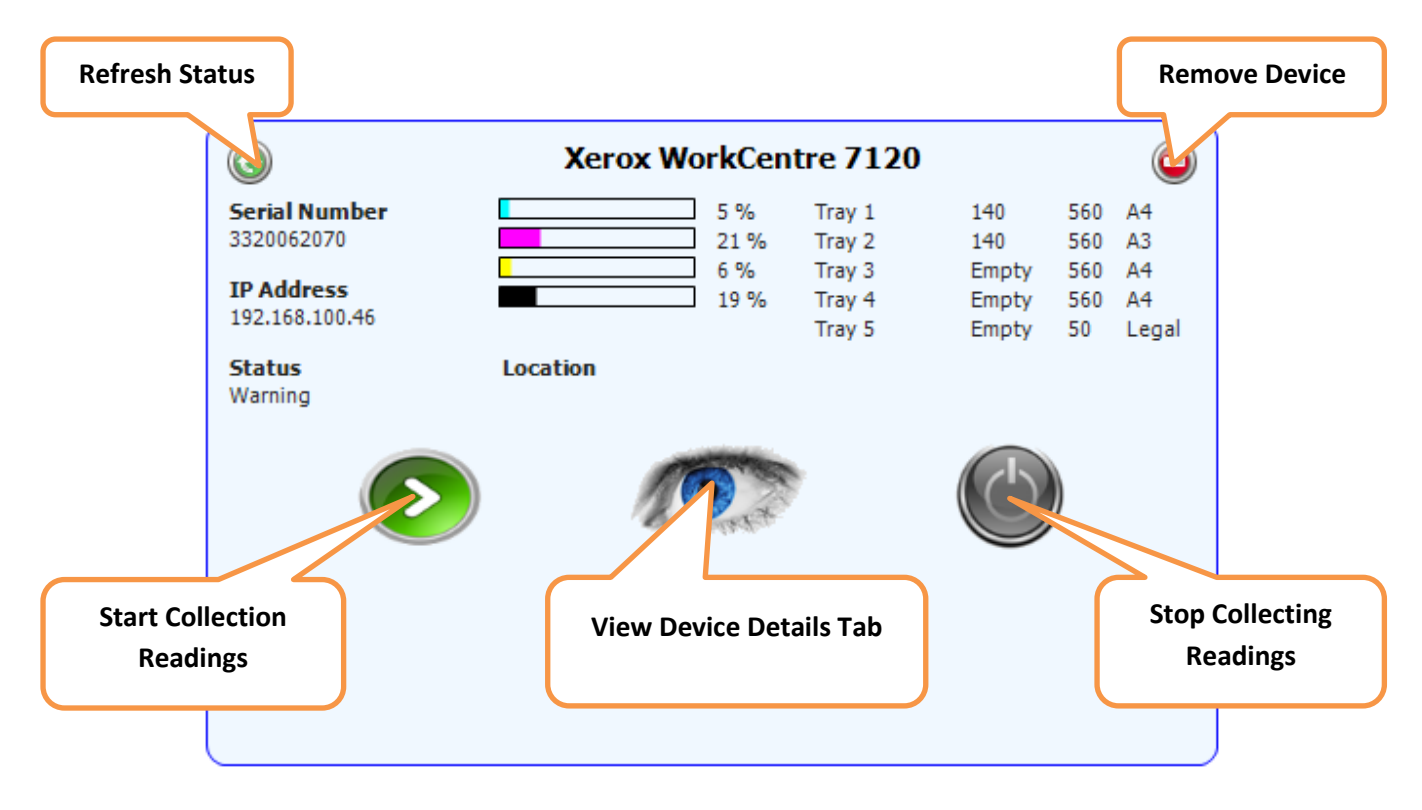

The device screen show the following information :

- Make and model
- Serial number
- IP Address
- Status
- Location
- Toner levels
- Media information and levels

In addition to this information, there are five buttons, as indicated above :

- Refresh Status. Refresh the device's status, including toner and media information.
- Remove Device. Remove a device from Easy Copy Account. Removing a device will also remove all job history. A confirmation dialog is displayed when this option is selected.
- Start Collection Meters. Takes a snapshot of the devices meters before printing / copying. A Job Details screen (detailed later) will be displayed at this point, unless the option to display this has been disabled.
- View Device Details Tab. Displays or hides the Device Details Tab at the bottom of the screen. Details on this follow.
- Stop Collecting Readings. Takes a second snapshot of the device meter readings, and creates a job entry using the job details provided and the difference in counter values.

Installation and user guide

#### **Job Details Screen**

When Start Collection Meters is clicked, an option Job Details screen is displayed, as shown below.

| K Job Details |           |
|---------------|-----------|
| Job Name *    |           |
| Reference     |           |
|               |           |
| Customer      |           |
| Contact       |           |
| Comments      | •         |
|               |           |
|               |           |
| * Required    | OK Cancel |

Information entered into this screen is stored along with the job, and can be used when generating invoices or reports. The **Customer** and **Contact** fields will automatically store entered values, making it easy to re-enter regularly used values.

#### **Device Details Tab**

When selected, the Device Details tab shows in the bottom half of the screen

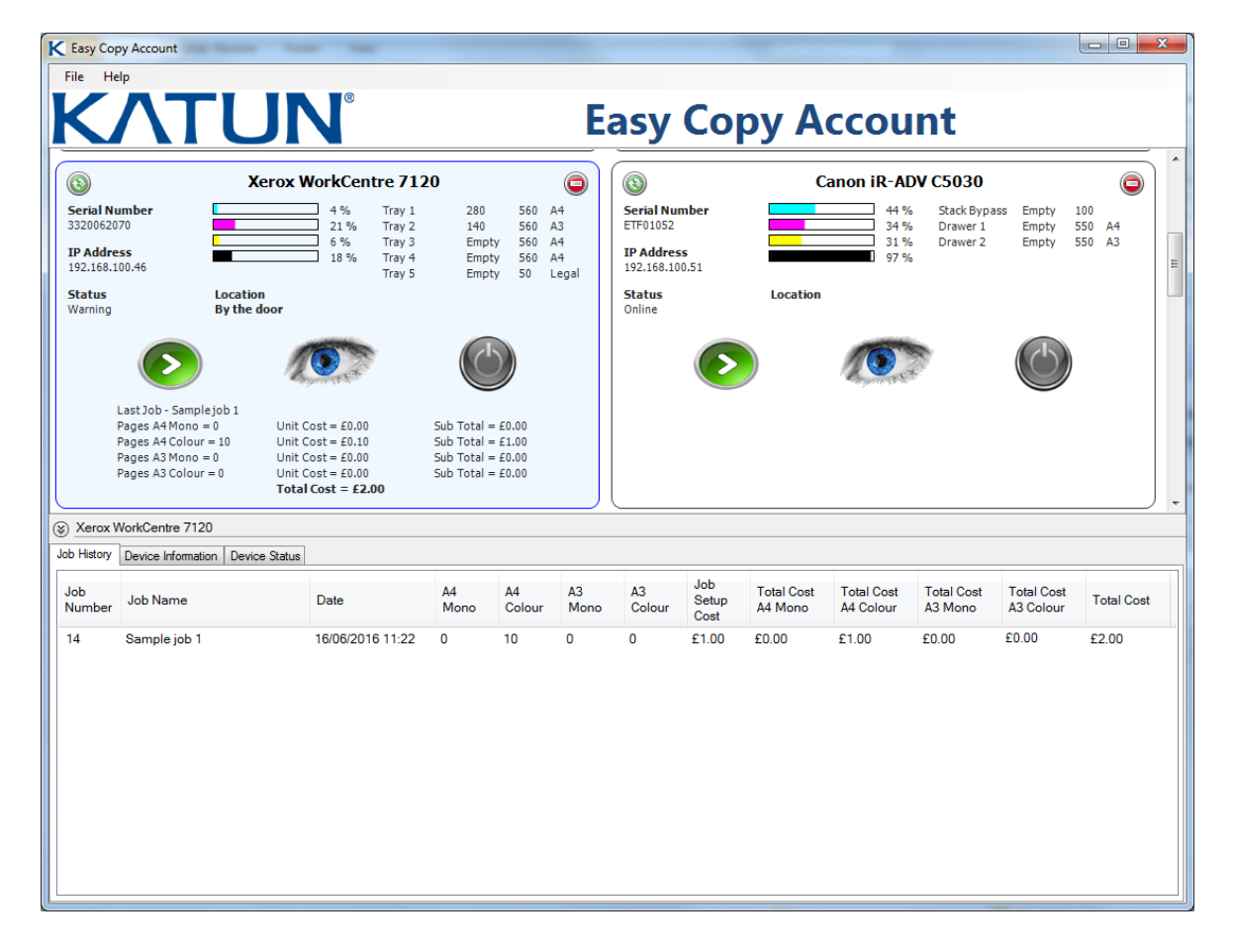

Installation and user guide

The **Device Details** tab has three sections :

#### Job History

| 🛞 Xer       | Xerox WorkCentre 7120              |                  |            |              |            |              |                      |                       |                         |                       |                         |       |               |
|-------------|------------------------------------|------------------|------------|--------------|------------|--------------|----------------------|-----------------------|-------------------------|-----------------------|-------------------------|-------|---------------|
| Job Hist    | / Device Information Device Status |                  |            |              |            |              |                      |                       |                         |                       |                         |       |               |
| Job<br>Numb | Job Name                           | Date             | A4<br>Mono | A4<br>Colour | A3<br>Mono | A3<br>Colour | Job<br>Setup<br>Cost | Total Cost<br>A4 Mono | Total Cost<br>A4 Colour | Total Cost<br>A3 Mono | Total Cost<br>A3 Colour | VAT   | Total<br>Cost |
| 6           | Job Number 3                       | 28/06/2016 12:38 | 1          | 0            | 0          | 0            | £1.00                | £0.03                 | £0.00                   | £0.00                 | £0.00                   | £0.21 | £1.24         |
| 5           | Job 3                              | 28/06/2016 12:11 | 1          | 0            | 0          | 0            | £1.00                | £0.03                 | £0.00                   | £0.00                 | £0.00                   | £0.21 | £1.24         |
| 4           | Job Number 3                       | 28/06/2016 09:28 | 1          | 0            | 0          | 0            | £1.00                | £0.03                 | £0.00                   | £0.00                 | £0.00                   | £0.00 | £1.03         |
| 3           | Job Number 2                       | 28/06/2016 09:26 | 0          | 0            | 0          | 0            | £1.00                | £0.00                 | £0.00                   | £0.00                 | £0.00                   | £0.00 | £1.00         |
| 2           | Job Number 1                       | 28/06/2016 09:25 | 0          | 0            | 0          | 0            | £0.00                | £0.00                 | £0.00                   | £0.00                 | £0.00                   | £0.00 | £0.00         |
|             |                                    |                  |            |              |            |              |                      |                       |                         |                       |                         |       |               |

This tab lists all jobs that have been recorded against this device, and shows the job name, date and time, number of pages and cost.

Right clicking on a job will display a menu with three options :

- Print Invoice discussed later
- Clear History displays a dialog allowing the option to clear the selected jobs, all jobs or jobs older than a selected date

| Clear History |          |    | 0      |
|---------------|----------|----|--------|
| Selected      |          |    |        |
| © All         |          |    |        |
| Older Than    |          |    |        |
| 16 June       | 2016 🔲 🔻 |    |        |
|               |          |    |        |
|               |          |    |        |
|               |          |    |        |
|               |          | OK | Cancel |

• Archive History – displays a dialog allowing the option to archive the selected jobs, all jobs, or older than a selected date. The file to archive to is selected from this screen. Jobs history is archived in CSV format.

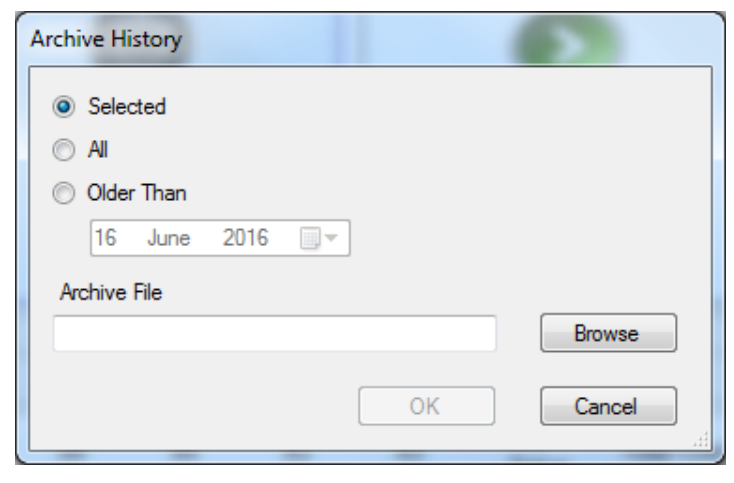

Installation and user guide

#### **Device Information**

| Xerox WorkCentre 7120     Job History Device Information Device State | US    |        |        |       |         |        |         |       |        |        |         |            |
|-----------------------------------------------------------------------|-------|--------|--------|-------|---------|--------|---------|-------|--------|--------|---------|------------|
| Job Setup Cost                                                        |       |        |        |       |         | Cost P | er Page |       |        |        |         |            |
| 1.00                                                                  |       | A4 Mor | 10     |       | A4 Cold | our    |         | A3 Mo | no     |        | A3 Cold | our        |
| Location                                                              | Start | End    | Cost   | Start | End     | Cost   | Start   | End   | Cost   | Start  | End     | Cost       |
| By the door                                                           | 1     | 100    | £0.05  | 1     | 150     | £0.10  | 1       | 999   | £0.08  | 1      | 999     | £0.20      |
| Comments                                                              |       | 200    | 20.04  | 151   | 200     | 20.00  |         |       |        |        |         |            |
| This machine is to be left on during the day.                         |       | Add    | Delete |       | Add     | Delete |         | Add   | Delete |        | Add     | Delete     |
|                                                                       |       | Add    | Delete |       | Add     | Delete |         | Add   |        | Delete | Delete  | Delete Add |

This tab can be used to view and set the following information :

- Job Setup Cost- a once off cost that is applied to each job, irrespective of the number of pages printed
- Location- the location of the device. This value is initially taken from the device if it has been set
- Comments Any comments that may be relevant to the device
- Cost per Page Costs are assigned in ranges of pages printed. To add a range, click Add. This will add a range starting at the next value (or 1 if the first). Select the End column, double click and choose a value, and select the Cost column, double click and select a value. If a range is deleted, then the next range start value will set to the deleted range's start value, ensuring no values are missed.

| b History Device Information Device S | Status |      |                                                                                    |     |                       |                  |                     |                             |
|---------------------------------------|--------|------|------------------------------------------------------------------------------------|-----|-----------------------|------------------|---------------------|-----------------------------|
| Description                           | Level  |      | Serial Number                                                                      | De  | scription             | Level            | Maximum             | Size                        |
| Black Toner [K] Cartridge             |        | 18 % | 2B6080E000041F                                                                     | Tra | ay 1                  | 280              | 560                 | Α4                          |
| Yellow Toner [Y] Cartridge            |        | 6 %  | 2FE880E000041D                                                                     | Tra | ay 2                  | 140              | 560                 | A3                          |
| Magenta Toner [M] Cartridge           |        | 21 % | 103380E000041F                                                                     | Tra | ay 3                  | 0                | 560                 | A4                          |
| Cyan Toner [C] Cartridge              |        | 4 %  | 344980E000041F                                                                     | Tra | ay 4                  | 0                | 560                 | A4                          |
| Waste Toner Container                 | Some   |      |                                                                                    | Tra | ay 5                  | 0                | 50                  | Legal                       |
| Black Drum Cartridge                  |        | 58 % |                                                                                    |     |                       |                  |                     |                             |
| Yellow Drum Cartridge                 |        | 59 % |                                                                                    |     |                       |                  |                     |                             |
| Magenta Drum Cartridge                |        | 59 % |                                                                                    |     |                       |                  |                     |                             |
| Cyan Drum Cartridge                   |        | 59 % |                                                                                    |     | Message               |                  |                     |                             |
| Bias Transfer Roll                    | Some   |      |                                                                                    |     | 072-450 Tray 2 is Nea | r empty. Add p   | aper to Tray 2. Pr  | inting can continue.        |
| Transfer Belt                         | Some   |      |                                                                                    |     | 073-451 Tray 3 is emp | ty. Add paper    | to Tray 3. Printing | can continue.               |
| Fuser Assembly                        | Some   |      |                                                                                    |     | 074-451 Tray 4 is emp | ty. Add paper    | to Tray 4. Printing | can continue.               |
|                                       |        |      |                                                                                    |     | 075-451 Tray 5 is emp | ty. Add paper    | to Tray 5. Printing | can continue.               |
|                                       |        |      | 🛕 016-454 DNS server update error. Call your System Administrator to input a valid |     |                       |                  |                     |                             |
|                                       |        |      |                                                                                    |     | 093-407 The Yellow T  | oner [Y] Cartrie | dge needs to be re  | eplaced soon. Order a new Y |
|                                       |        |      |                                                                                    |     | 093-409 The Cyan To   | ner [C] is low.  | Cartridge needs to  | be replaced soon. Order a   |

This tab displays the status of consumables and media, as well as any error or warning messages.

#### **Device Status**

Installation and user guide

#### Setting up and Generating Invoices

Easy Copy Account can generate invoices by automatically mail merging job history with a Microsoft Word document. The following fields are available to include in the mail-merge:

Date Name Comments Reference Customer CustomerContact TotalA4Mono TotalA4Colour TotalA3Mono TotalA3Colour SetupCost A4MonoCost A4ColourCost A3MonoCost A3ColourCost TotalA4MonoCost TotalA4ColourCost TotalA3MonoCost TotalA3ColourCost TotalCost SubTotalCost VATRate VATValue

To add these fields to a new or existing document, open the file in Word. Select the location within the document that you wish to position the field, then go **to Insert -> Quick Parts -> Field**, then select **MergeField**. Enter the field name from the list above and click **OK**.

Installation and user guide

| eld                           |                                          |   |                                    | ? X    |
|-------------------------------|------------------------------------------|---|------------------------------------|--------|
| Please choose a field         | Field properties                         |   | Field options                      |        |
| Categories:                   | Field name:                              |   | Text to be inserted before:        |        |
|                               | Comments                                 |   | <b>_</b>                           |        |
| Field names:                  | Format:                                  |   | Text to be inserted <u>after</u> : |        |
| IncludePicture<br>IncludeText | (none)<br>Uppercase                      | - | Mapped field                       | L      |
| Index<br>Info<br>Keywords     | Lowercase<br>First capital<br>Title case |   | Vertical formatting                |        |
| LastSavedBy                   |                                          |   |                                    |        |
| ListNum                       |                                          |   |                                    |        |
| MacroButton                   |                                          |   |                                    |        |
| MergePield                    |                                          | - |                                    |        |
| MergeSeg                      | L                                        |   |                                    |        |
| Next                          |                                          |   |                                    |        |
| NextIf                        |                                          |   |                                    |        |
| NoteRef                       |                                          |   |                                    |        |
| NumChars                      |                                          |   |                                    |        |
| NumPages                      |                                          |   |                                    |        |
| Numvvorus                     |                                          |   | Preserve formatting during up      | pdates |
| escription:                   |                                          | 1 |                                    |        |
| Insert a mail merge field     |                                          |   |                                    |        |
| Field Codes                   |                                          |   | ОК                                 | Cancel |

Before printing invoices, a couple of options need to be set in the **General Settings** screen. From the main menu select *File -> Settings*. The following screen will be displayed.

| General Settings                                   |  |
|----------------------------------------------------|--|
| Basic Settings Advanced Settings                   |  |
| Invoice Template File                              |  |
| C:\ProgramData\Katun\Easy Copy Account\My : Browse |  |
| Invoice Output Path                                |  |
| C:\KatunTempInvoices Browse                        |  |
| Invoice Output Format<br>MS Word   PDF             |  |
| Invoice VAT (%)                                    |  |
| Show Job Dialog on new Job                         |  |
| OK Cancel                                          |  |

In the **Invoice Template File** text box, enter the name of the Word document set up in the previous step. A sample file *My Sample Invoice.doc*, is included with the installation, and will be shown when the **Browse** button is clicked for the first time.

In the Invoice Output Path, select the location you want merged invoices to be saved

Select whether you want the invoices to be saved as Microsoft Word or PDF files.

If you want to include VAT on the invoice, set the Invoice VAT value.

Once these options have been set, invoices can be generated by right clicking a job in the **Job History** tab and selecting **Print**.